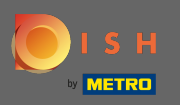

Der erste Schritt ist, Dish.co zu besuchen und sich einzuloggen. Klicken Sie nun auf Ihr Profilsymbol .

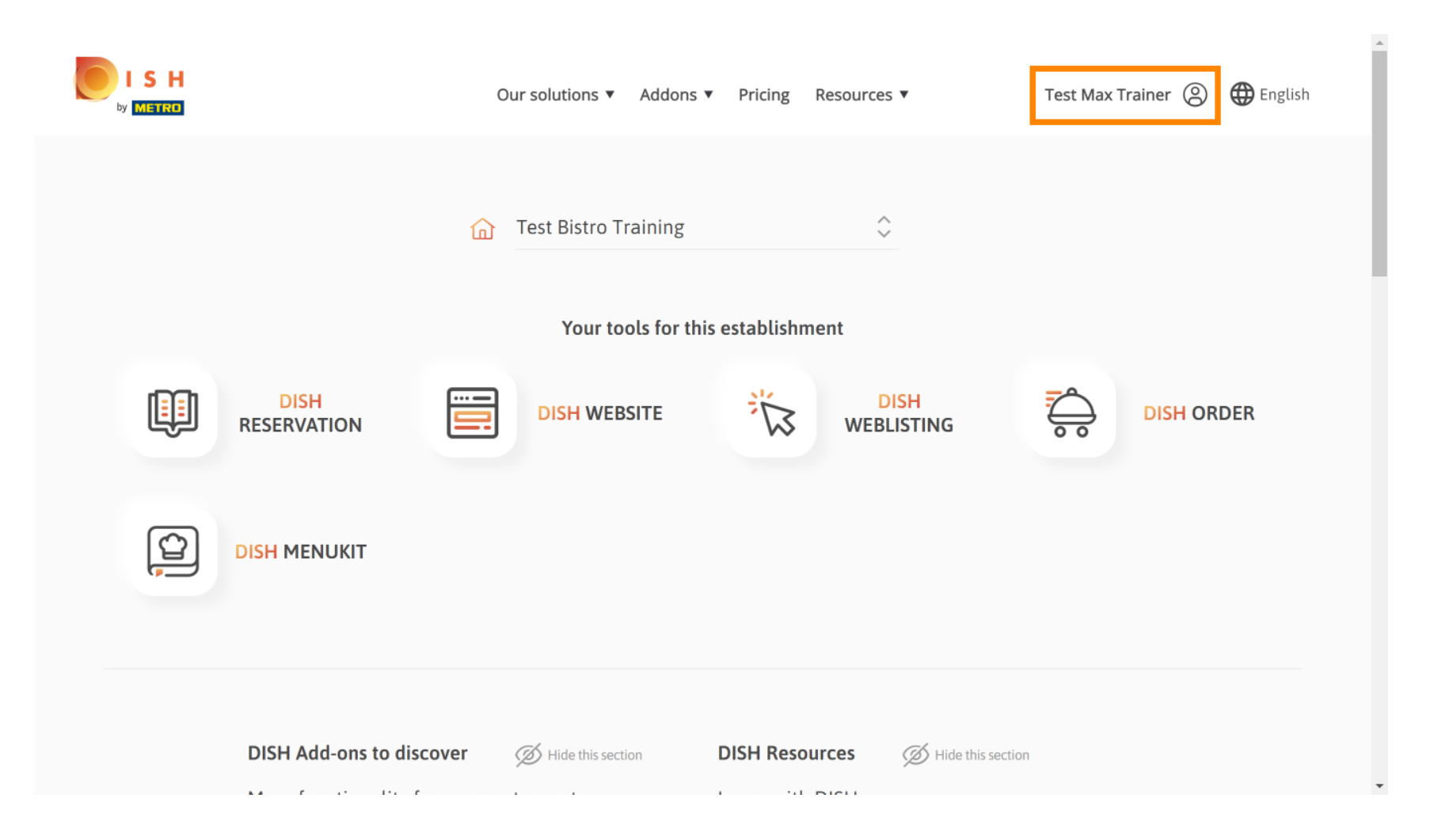

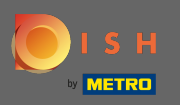

# Dann wählen Sie meine Betriebe .

|                     | Our solutions V Addons                 | ▼ Pricing Resources ▼       | Test Max Trainer (2) 🌐 English                                                                                                    |
|---------------------|----------------------------------------|-----------------------------|----------------------------------------------------------------------------------------------------|
|                     | Test Bistro Training Your tools for th | ⇒<br>nis establishment      | <ul> <li>Account &amp; Settings<br/>Notifications,<br/>security and more</li> <li>My Establishments<br/>Your business &amp;<br/>payment info</li> </ul> |
| DISH<br>RESERVATION |                                        |                             | Payment Details &<br>Invoices                                                                                                    |
|                     |                                        |                             |                                                                                                    |
| DISH Add-ons to d   | SCOVER Ø Hide this section             | DISH Resources SHide this s | section                                                                                                    |

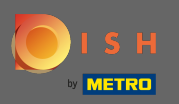

Sie sehen die Betriebsinformationen. Klicken Sie nun auf meine Abonnements .

|                                         | Our solutions                          | s ▼ Addons ▼ | Pricing Reso         | urces V               | Test Ma                     | ax Trainer 🛞 🌐 Englis     | sh |
|-----------------------------------------|----------------------------------------|--------------|----------------------|-----------------------|-----------------------------|---------------------------|----|
| ESTABLISHMENT SELECTED: Test            | Bistro Training                        | •            |                      | RIPTIONS              | 🆓 МҮ ТЕАМ                   | MY ESTABLISHMENT          |    |
| MANAGE THE ESTABLISHMENT INFO           | RMATION                                | Ľ            |                      |                       |                             |                           |    |
| Establishment inforr                    | nation                                 |              |                      |                       |                             | L                         |    |
| Establishment Name Test Bistro Training | Establishment Type<br><b>Bar / Pub</b> | •            |                      |                       |                             |                           |    |
| Address line 1 Training Street 007      | Address line 2 (optional)              |              | Postal Code<br>10785 | City<br><b>Berl</b> i | in                          | Country<br><b>Germany</b> |    |
| Company informatic                      | on                                     |              |                      |                       |                             | L                         |    |
| Company Name<br>Training Bistro         | Address 1<br>Training Street 007       |              | Address 2 (optional) |                       | Postal Code<br><b>10785</b> |                           |    |
| City                                    | Country                                |              |                      |                       |                             |                           |    |

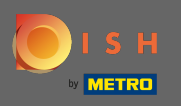

Klicken Sie auf Abonnement verwalten, um Ihren aktuellen Plan zu ändern. Sie gelangen dann zur Übersicht der Bundles.

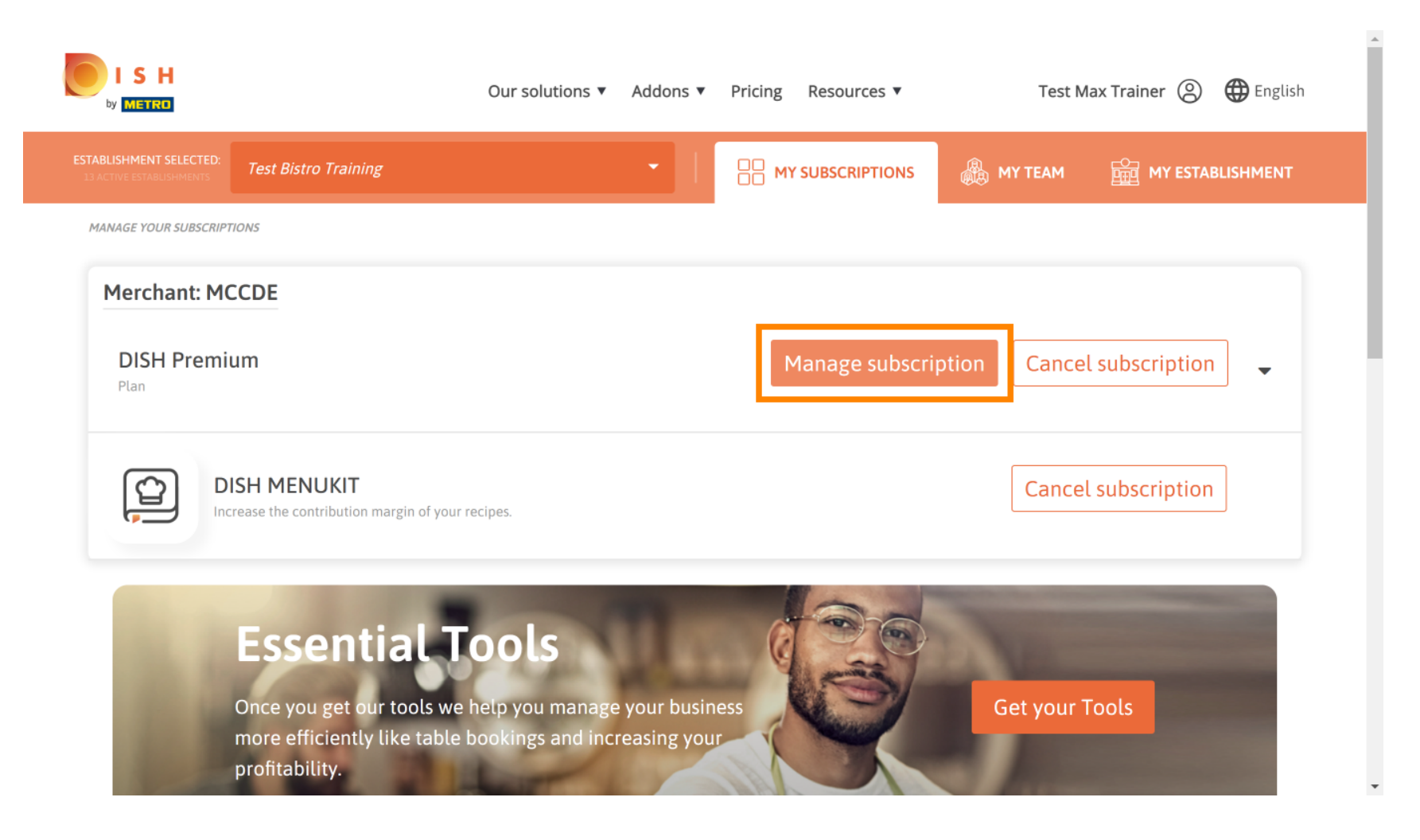

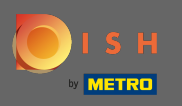

Klicken Sie in der Übersicht auf Auswählen, um den DISH Premium-Plan in den DISH Starter-, Reservierungs- oder Bestellplan zu ändern.

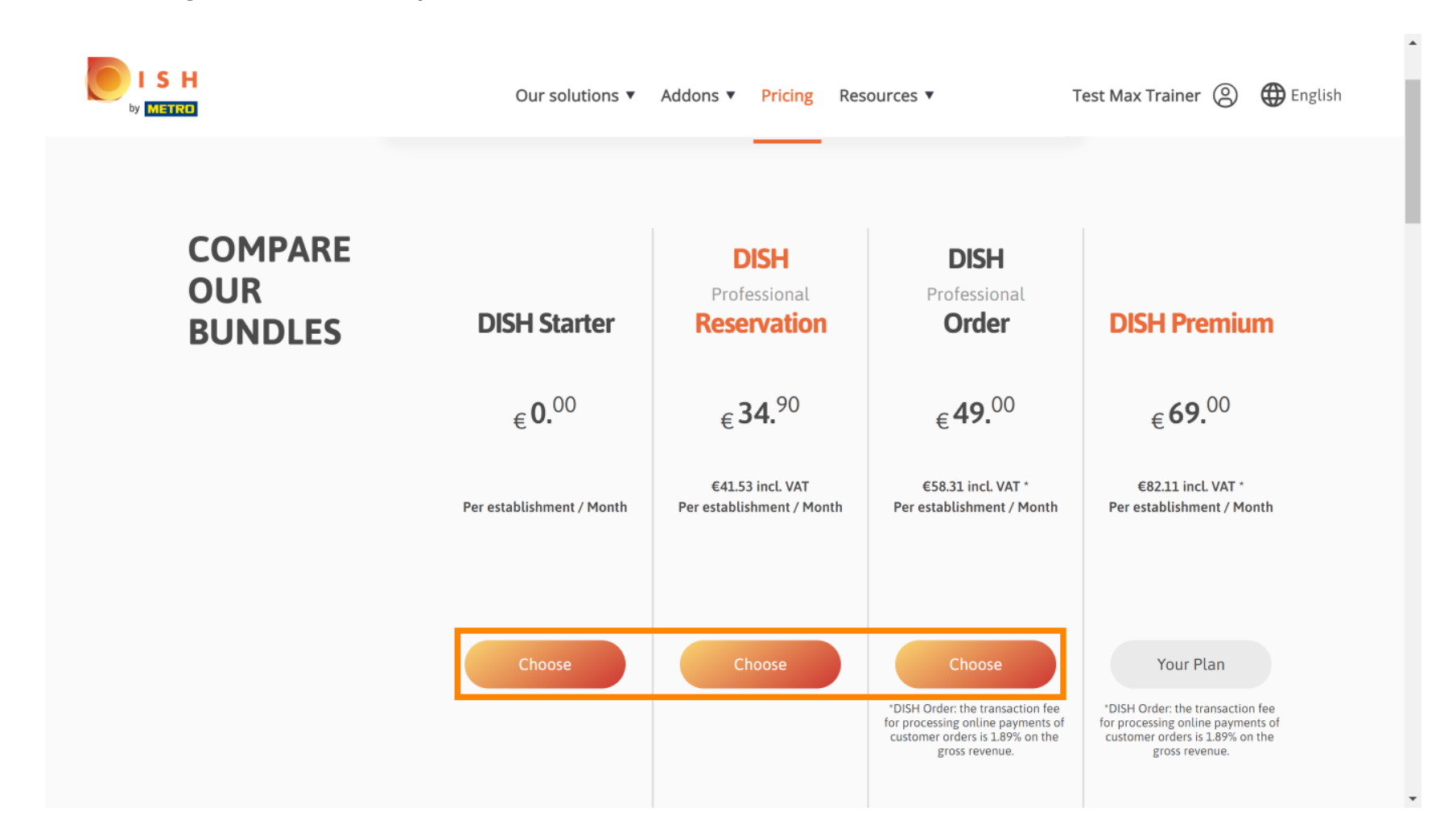

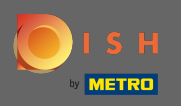

Т

Um Ihren Plan herunterzustufen, müssen Sie das Wort bestätigen eingeben . Hinweis: Mit diesem Schritt stellen wir sicher, dass Sie Ihr Abonnement nicht versehentlich downgraden und wichtige Funktionen für Ihr Unternehmen verlieren.

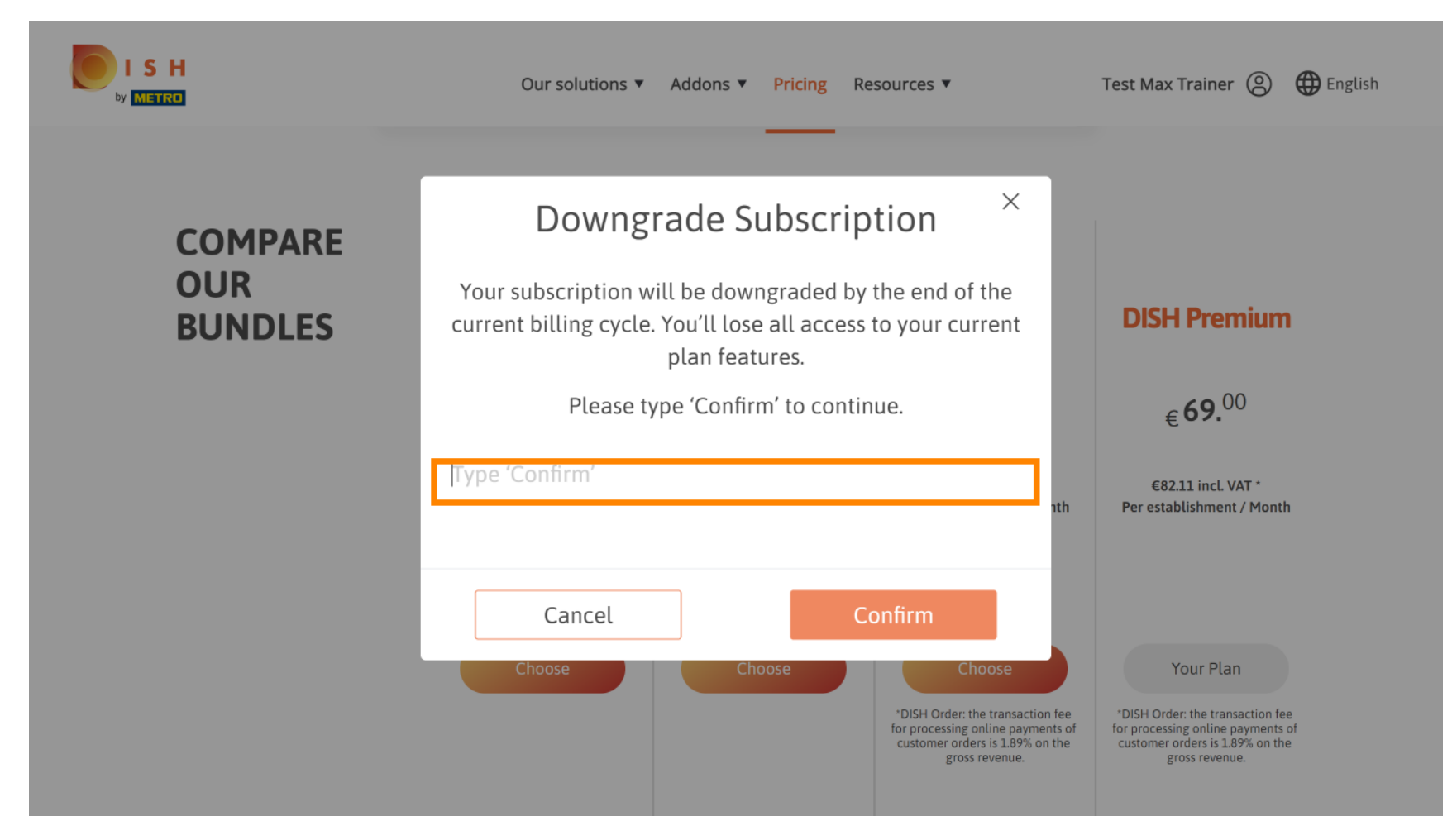

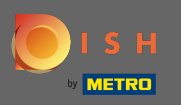

Sklicken Sie auf Bestätigen , um mit dem nächsten Schritt fortzufahren.

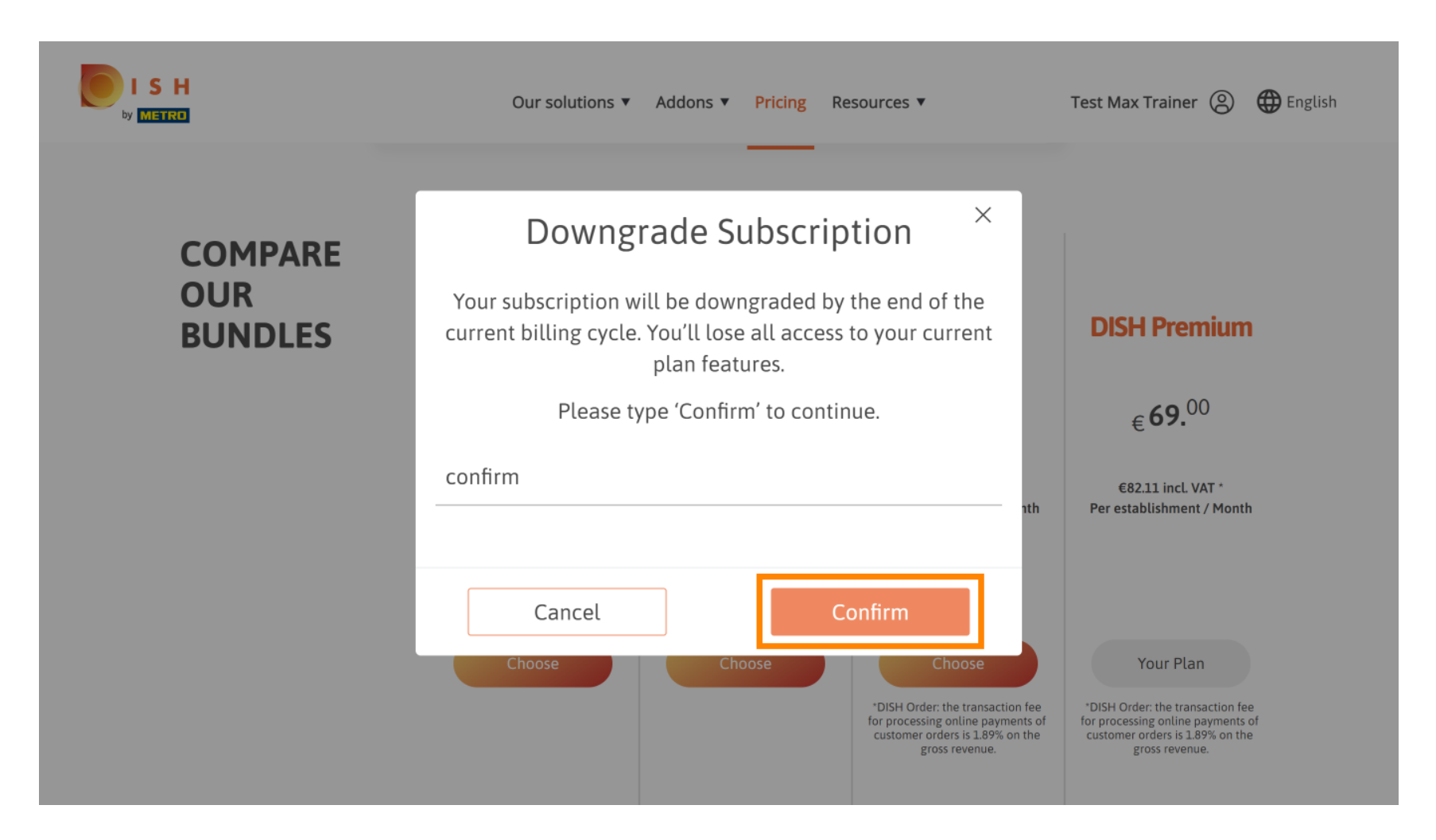

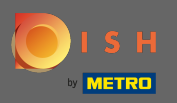

## Geben Sie hier Ihre METRO-Kundennummer ein .

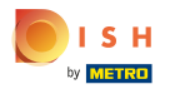

Our solutions ▼ Addons ▼ Pricing Resources ▼

Test Max Trainer (2)

### Your customer number

#### 2021

#### Metro customer number

We'll forward the status of your DISH-membership and the tools you use to the METRO organization at your place of business for METRO to contact you and help you with the tools. You can withdraw your consent at any time with future effect. Read more about how we process your data and how to withdraw your consent in our Data Protection Notice

Continue

•

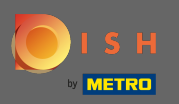

### Klicken Sie anschließend auf Weiter.

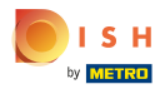

Our solutions ▼ Addons ▼ Pricing Resources ▼

Test Max Trainer (2)

### Your customer number

#### 2021

#### Metro customer number

We'll forward the status of your DISH-membership and the tools you use to the METRO organization at your place of business for METRO to contact you and help you with the tools. You can withdraw your consent at any time with future effect. Read more about how we process your data and how to withdraw your consent in our Data Protection Notice

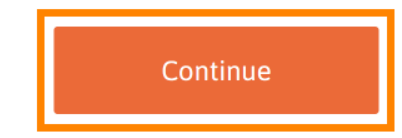

© 2021 Hospitality Digital GmbH

-

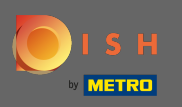

Um sicherzustellen, dass alle Informationen korrekt sind, müssen Sie Ihre Angaben überprüfen. Hinweis: Wenn etwas angepasst werden muss, kann dies hier ganz einfach erledigt werden.

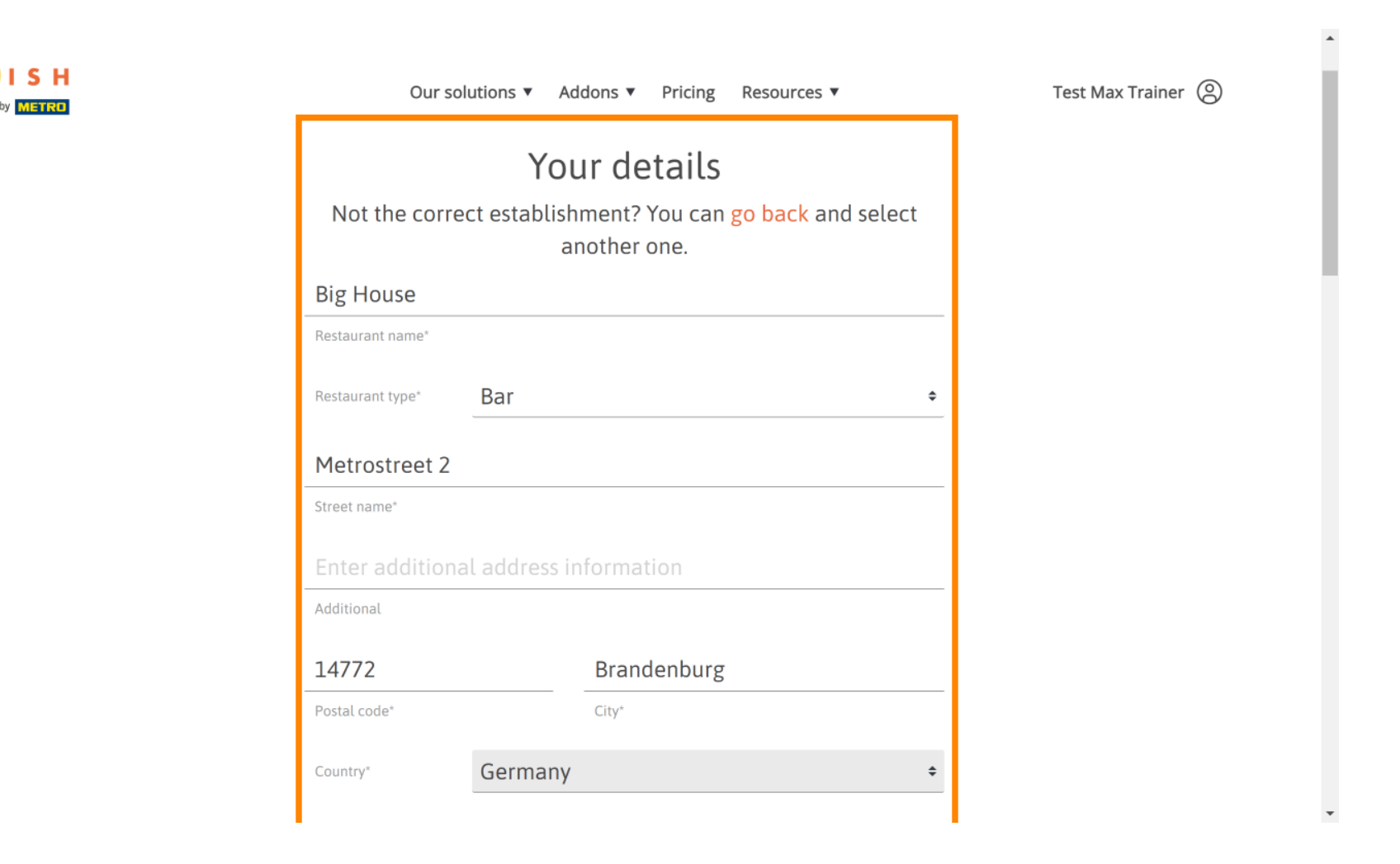

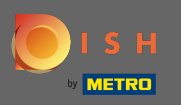

• Wenn alle Informationen korrekt sind, gehen Sie zum nächsten Schritt, indem Sie auf Weiter klicken .

| i H<br>TIRD | Our solutions <b>v</b> | Addons ▼ Pricing Resources ▼ | Test Max Trainer (2) |   |
|-------------|------------------------|------------------------------|----------------------|---|
|             | 10. 22880.7448         |                              |                      |   |
|             | VAT number (Optional)  |                              |                      |   |
|             | Cust                   | omer information             |                      |   |
|             | Mr. O Mrs.             |                              |                      | ł |
|             | Test Max               | Trainer                      |                      |   |
|             | Name*                  | Surname*                     |                      |   |
|             | Deutschland ( +        |                              |                      |   |
|             | P                      | hone number*                 |                      | 1 |
|             |                        |                              |                      |   |
|             |                        |                              |                      |   |

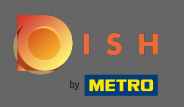

Es wird dringend empfohlen, die Umsatzsteuer-Identifikationsnummer einzugeben. Ohne Umsatzsteuer -Identifikationsnummer können wir die Umsatzsteuer nicht der Rechnung hinzufügen. Wenn Sie trotzdem ohne fortfahren möchten, klicken Sie auf Weiter.

| Our solutions <b>v</b>                                                                                             | Addons ▼ Pricing Resources ▼                                                                                                    | Test Max Trainer 🛞 |
|----------------------------------------------------------------------------------------------------|----------------------------------------------------------------------------------------------------|--------------------|
| Your VAT number is<br>exempt European tra<br>charged when purc<br>contact your local ta<br>enable VAT-exer<br>Back | valid, but does not allow for VAT-<br>ansactions. As a result, VAT may be<br>hasing a paying product. You can<br>ax adviser to inquire about how to<br>npt transactions with other EU<br>countries. |                    |
| Enter additional address                                                                                           | information                                                                                                    |                    |
| Additional                                                                                                    |                                                                                                    |                    |
| 14772                                                                                                    | Brandenburg                                                                                                    |                    |
| Postal code*                                                                                                    | City*                                                                                                    | •                  |

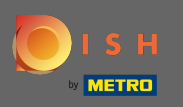

Die Änderung Ihres Abonnements wird nun angezeigt. Hinweis: Das Downgrade wird sofort durchgeführt. Am Ende des Abrechnungszeitraums verlieren Sie den Zugriff auf alle DISH Premium-Funktionen.

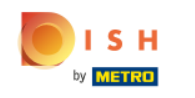

| Our soluti                      | ons 🔻 Addons        | s ▼ Pricing Res  | ources 🔻      |   |
|---------------------------------|---------------------|------------------|---------------|---|
| Please review                   | Sum<br>your order b | efore placing ye | our purchase. |   |
| Name                            | VAT %               | Setup fee        | Monthly price |   |
| DISH Starter<br><sub>Plan</sub> | 19.00%              |                  | €0.00         | 団 |
| Add a promo co                  | de                  |                  |               |   |
| Net subtotal                    |                     | -                | €0.00         |   |
| VAT rate / amount               | 19.00%              |                  | €0.00         |   |
| Total amount                    |                     |                  | €0.00*        |   |
| Amount for initial pa           | ayment              |                  |               |   |

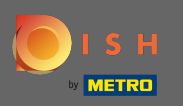

Nachdem Sie die Bestellung überprüft haben, akzeptieren Sie die AGB und bestätigen Sie die Datenschutzerklärung durch Setzen des Häkchens.

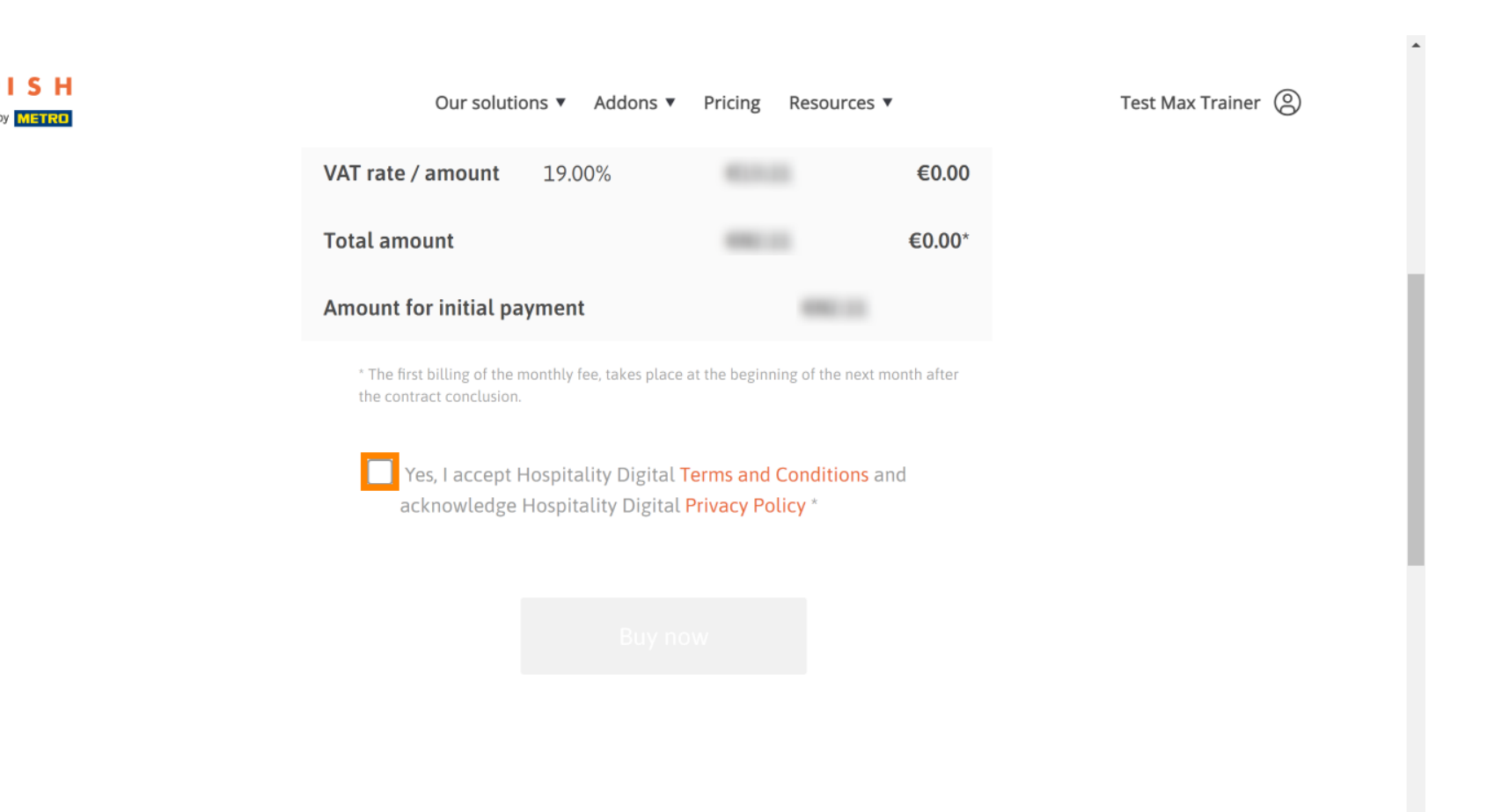

-

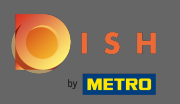

## Skicken Sie auf Jetzt kaufen , um den Herabstufungsprozess abzuschließen.

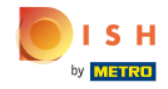

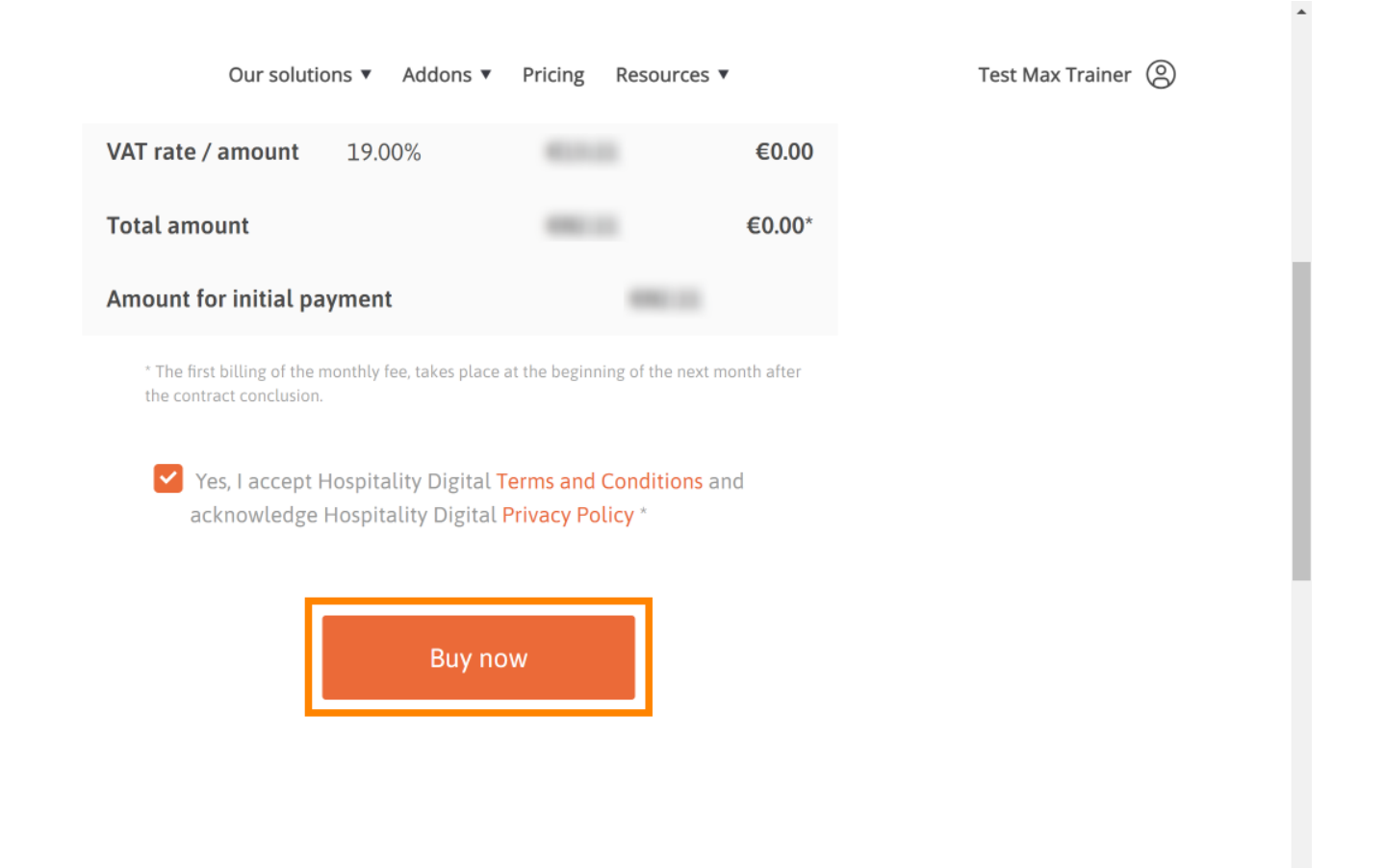

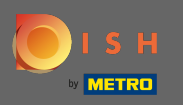

Uberprüfen Sie noch einmal die angezeigten Beträge. Wählen Sie dann Ihre bevorzugte Zahlungsmethode aus .

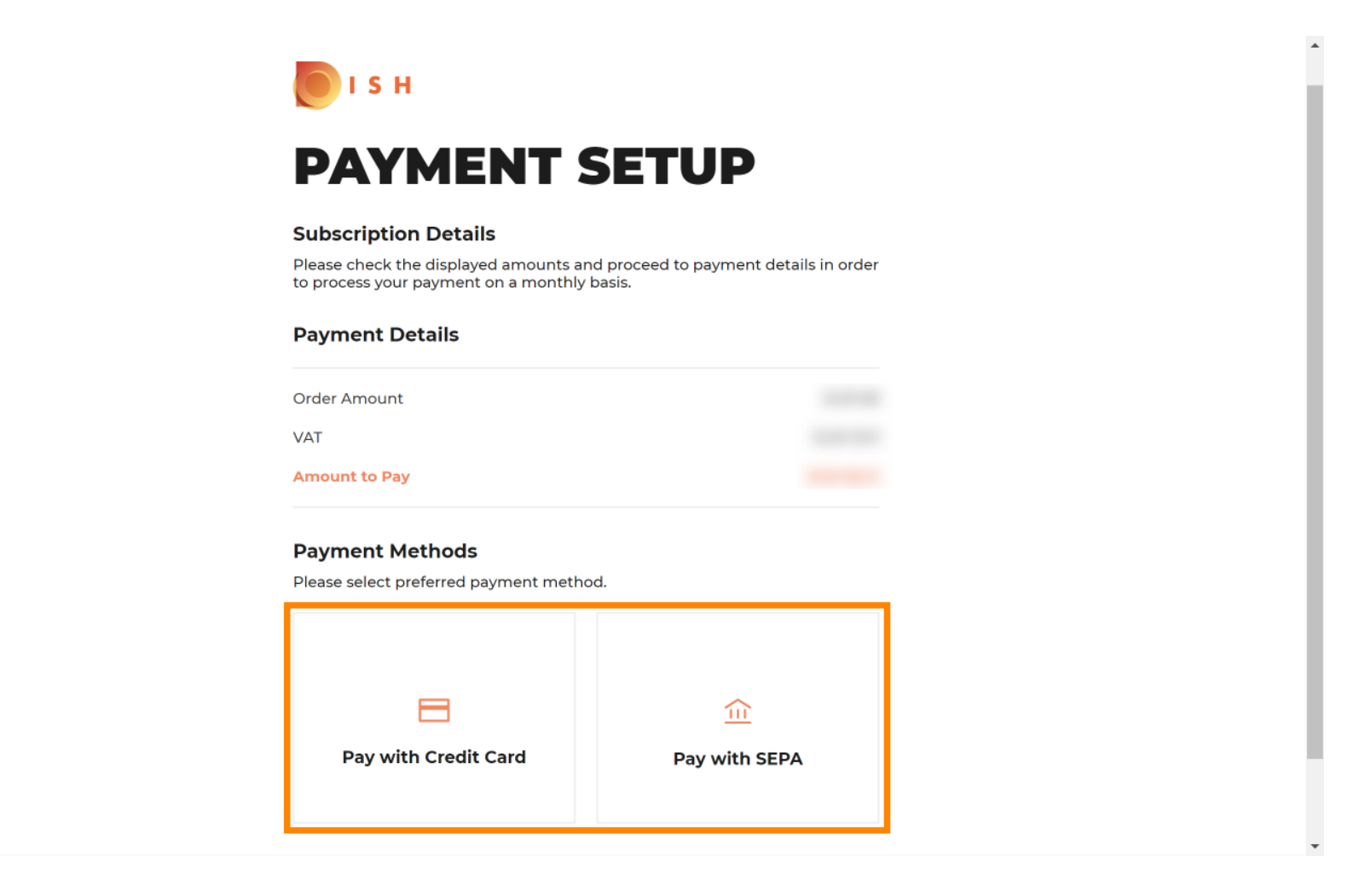

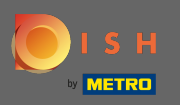

**6** Geben Sie hier Ihre Kartendaten ein und klicken Sie auf Bestätigen .

| CARD INFORMA                             | TION VISA 🍋 📼                    |
|------------------------------------------|----------------------------------|
| Please enter payment information         |                                  |
| Card number:                             | Store this card:<br>⊛Yes _No     |
| Expiry date:<br>Month: 01 ~ Year: 2021 ~ | I choose an alias for this card: |
| Security code:                           |                                  |
|                                          | Cancel Confirm                   |

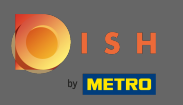

Ð

Der Kaufprozess ist nun abgeschlossen. Um zu gericht.co zurückzukehren, klicken Sie auf Zurück zur Hauptseite .

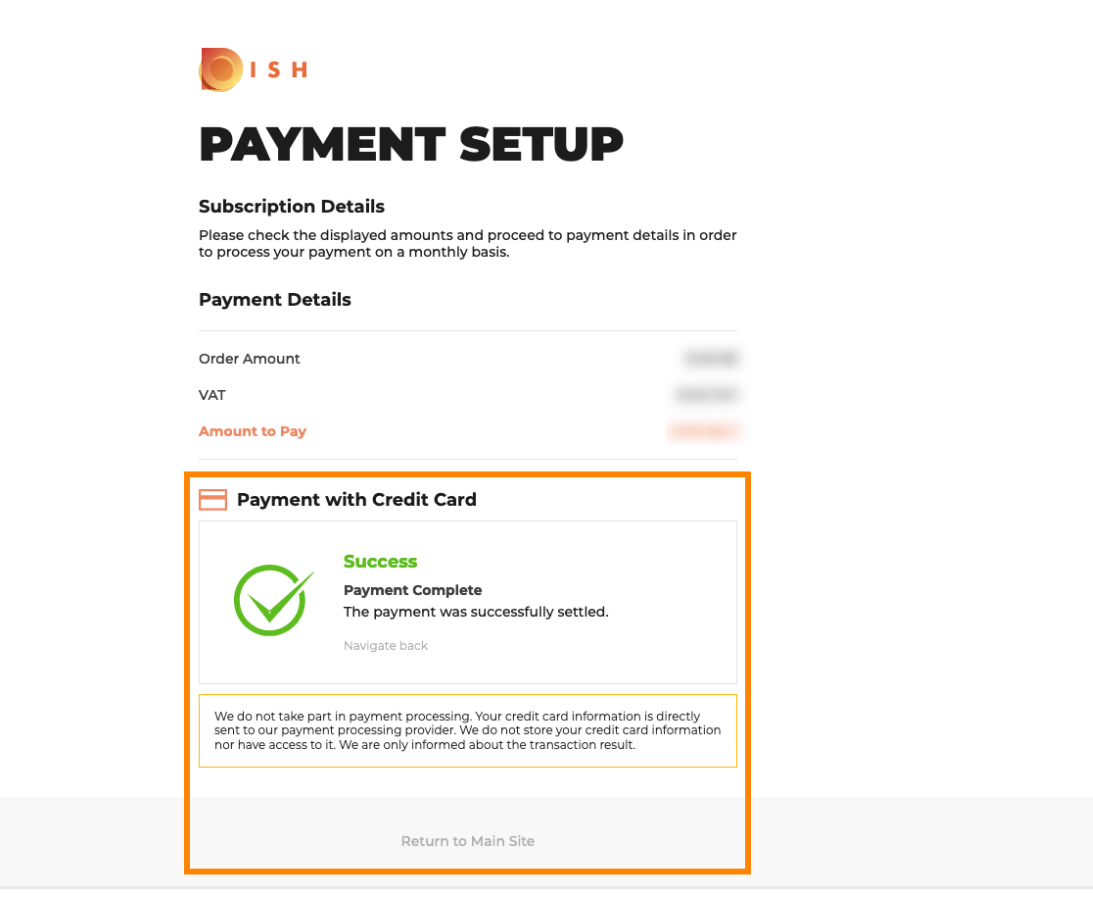

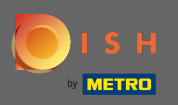

# () Das ist es. Du bist fertig. Das Downgrade Ihres Abonnements wurde erfolgreich durchgeführt.

| 🜔 і ѕ н | Home Products Y Pricing Resources Y                                                                                                    | ®    |
|---------|----------------------------------------------------------------------------------------------------|------|
|         | <b>Your order is ready</b><br>You should have received a confirmation email with all the information neer<br>Please keep it as a future reference.<br>If you can't see it please check your spam folder. | ded. |
|         | Do you want to set up your tool right now?<br>You can also do it later, from your DISH home page.                                                                                                    |      |
|         | Starter Plan                                                                                                    |      |
|         | DISH WEBSITE Get started                                                                                                    |      |
|         | DISH WEBLISTING Get started                                                                                                    |      |
|         | DISH RESERVATION Get started                                                                                                    |      |
|         |                                                                                                    | _    |
|         |                                                                                                    |      |
|         | Start Co-Browsing                                                                                                    |      |